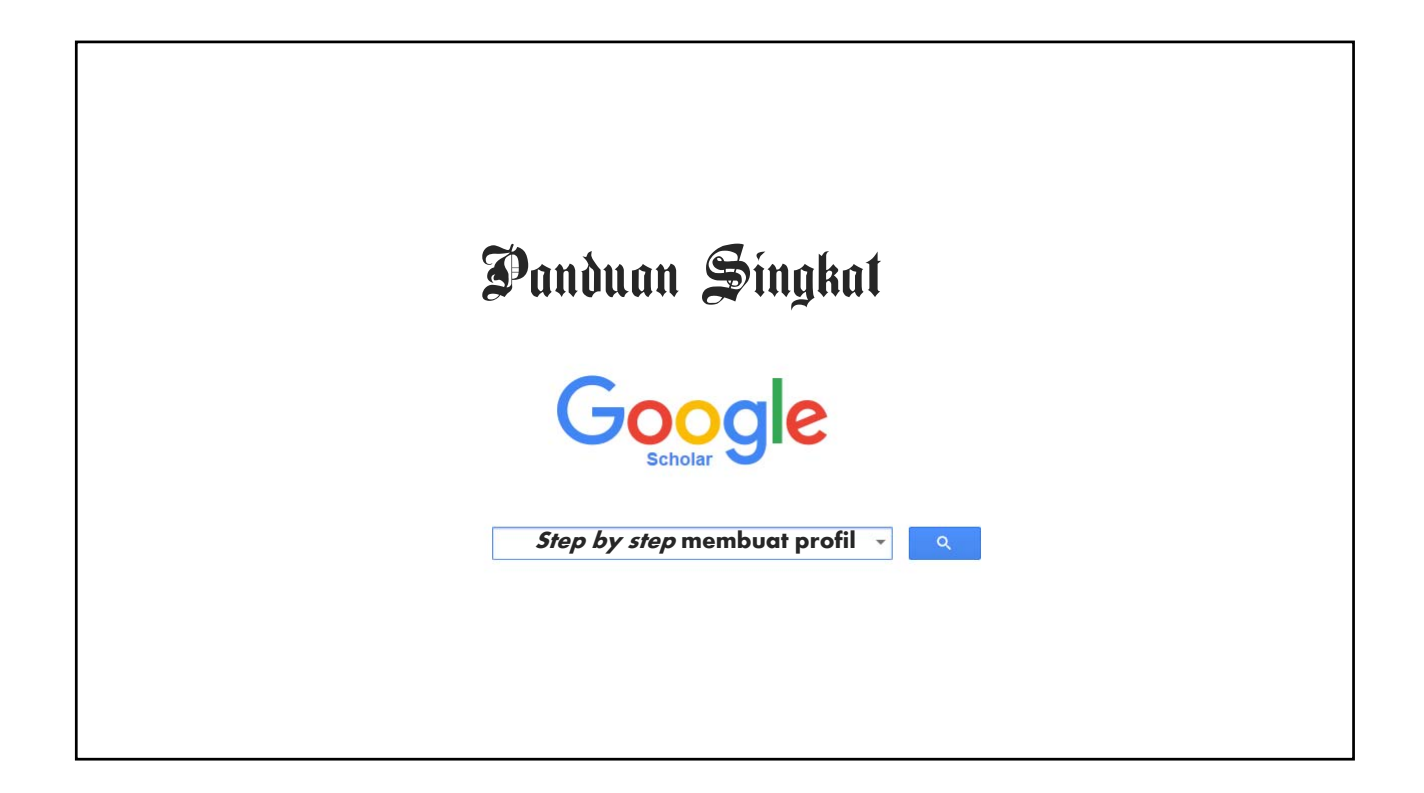

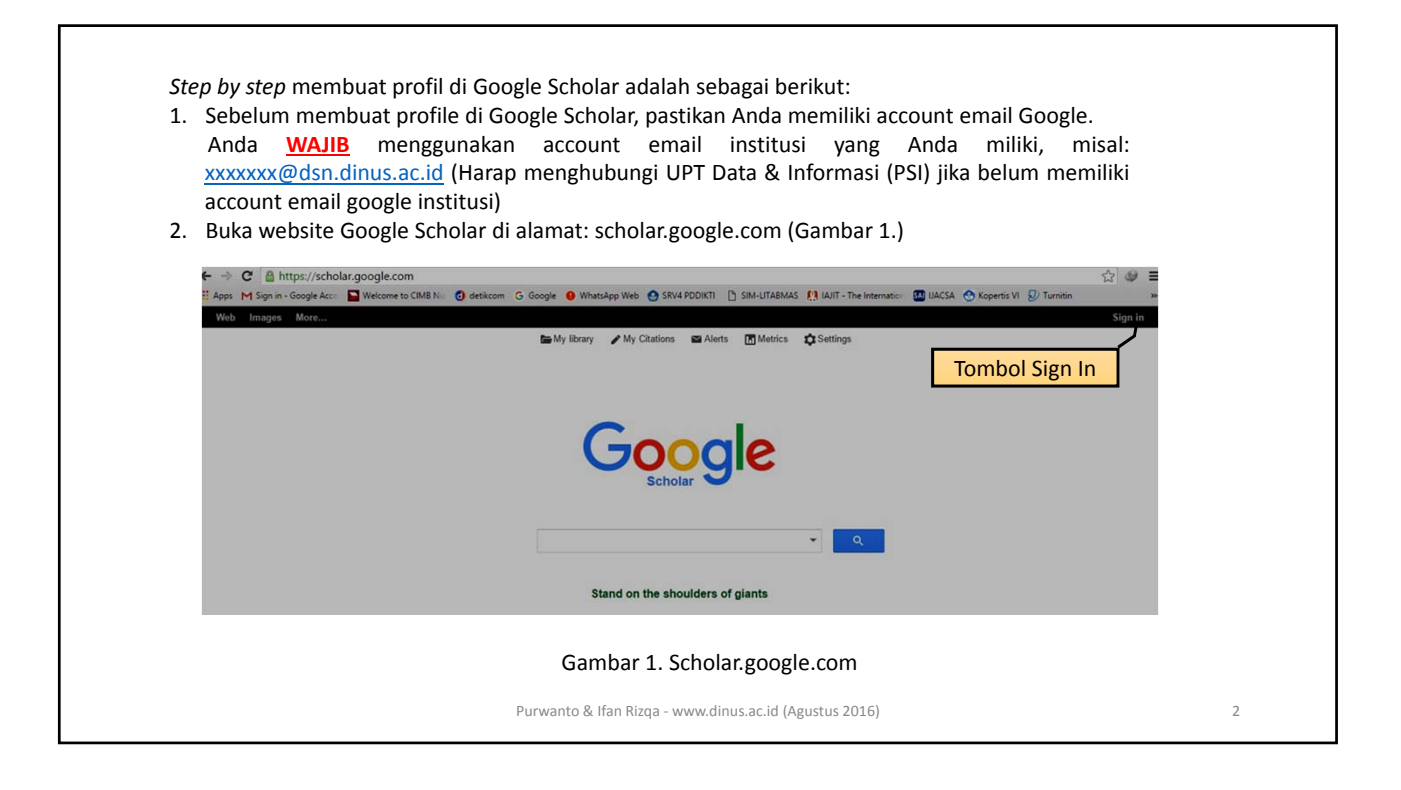

| parmanto e usinantasiaena | Google                           |  |
|---------------------------|----------------------------------|--|
|                           | Please re-enter your password    |  |
|                           |                                  |  |
|                           | Purwanto Unknown                 |  |
|                           | purwanto@dsn.dinus.ac.id         |  |
|                           | Password                         |  |
|                           | Sign in Need help?               |  |
|                           | Sign in with a different account |  |
|                           | Sign in with a different account |  |

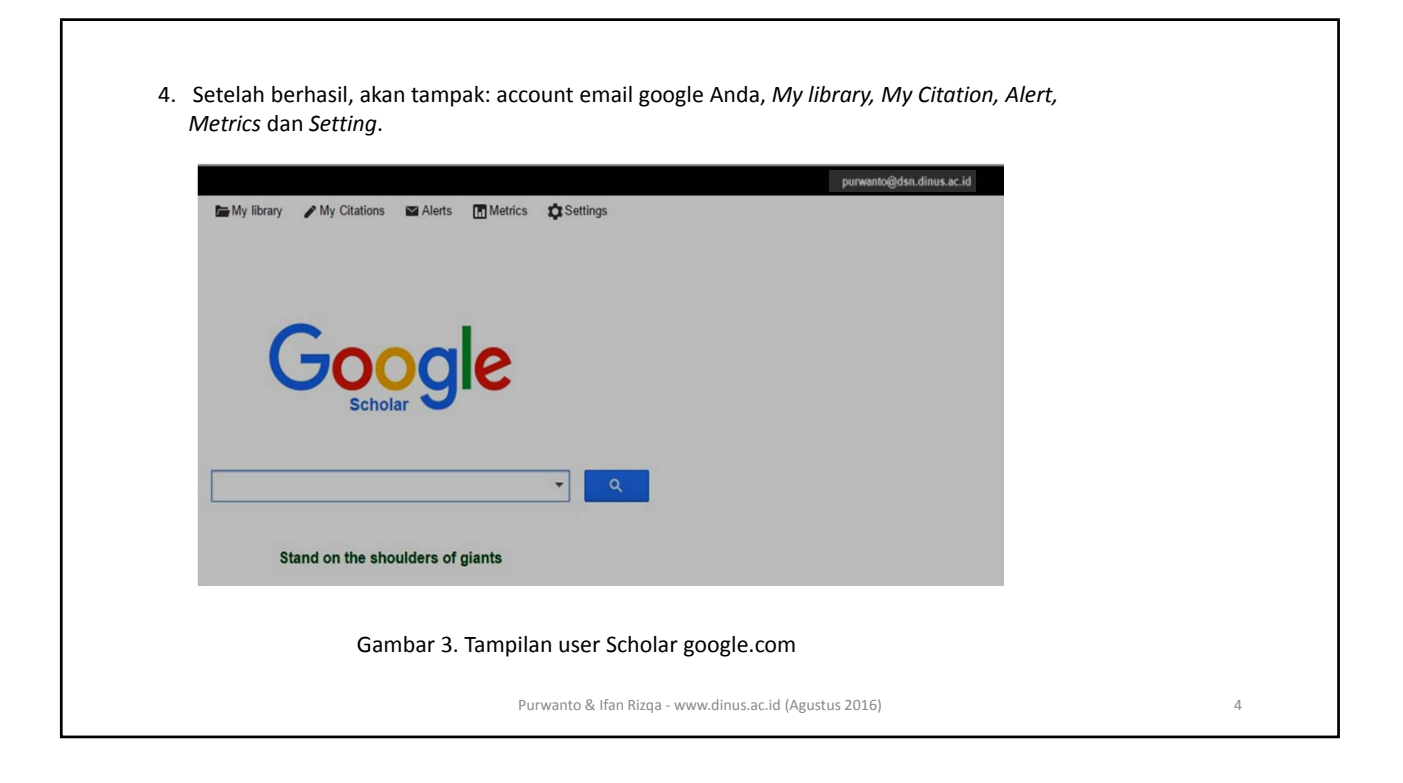

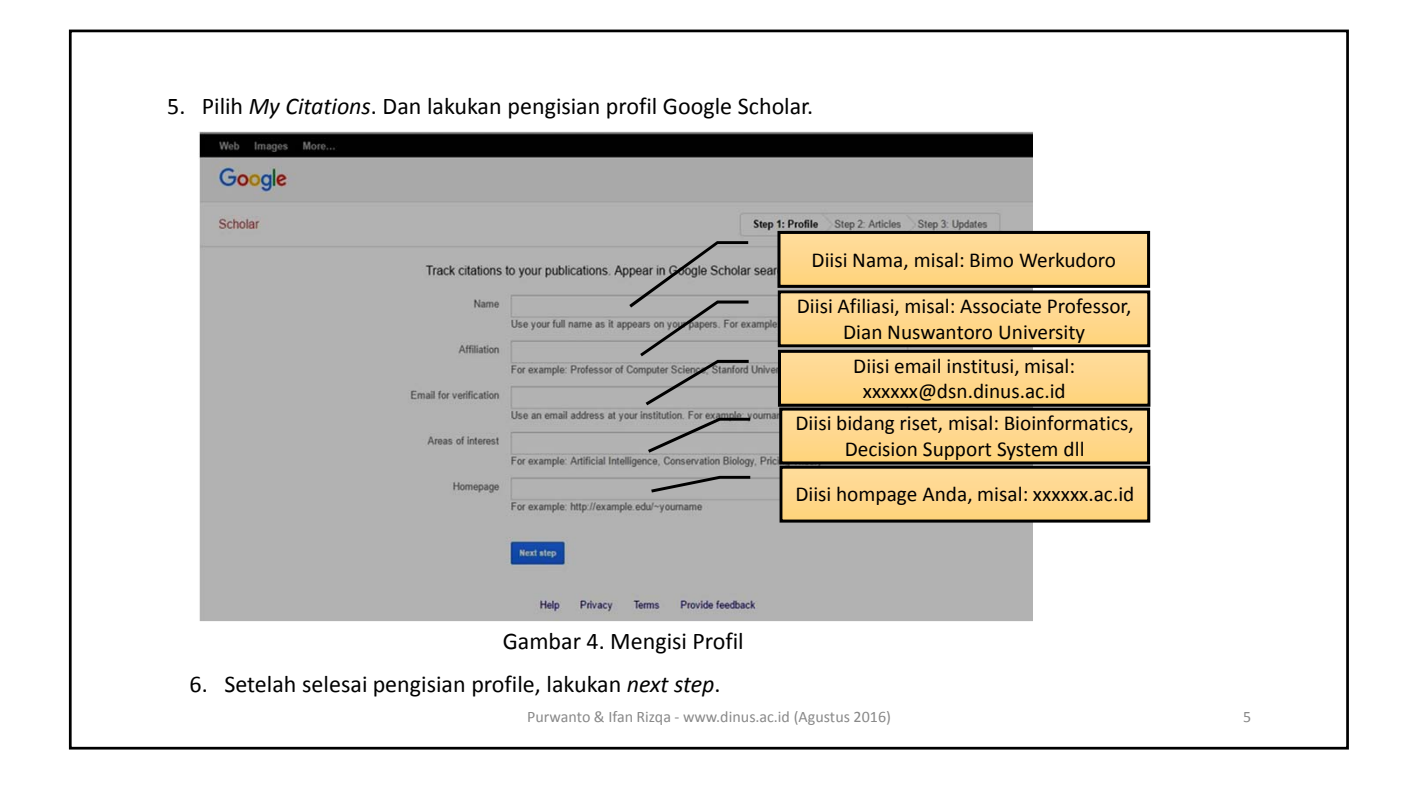

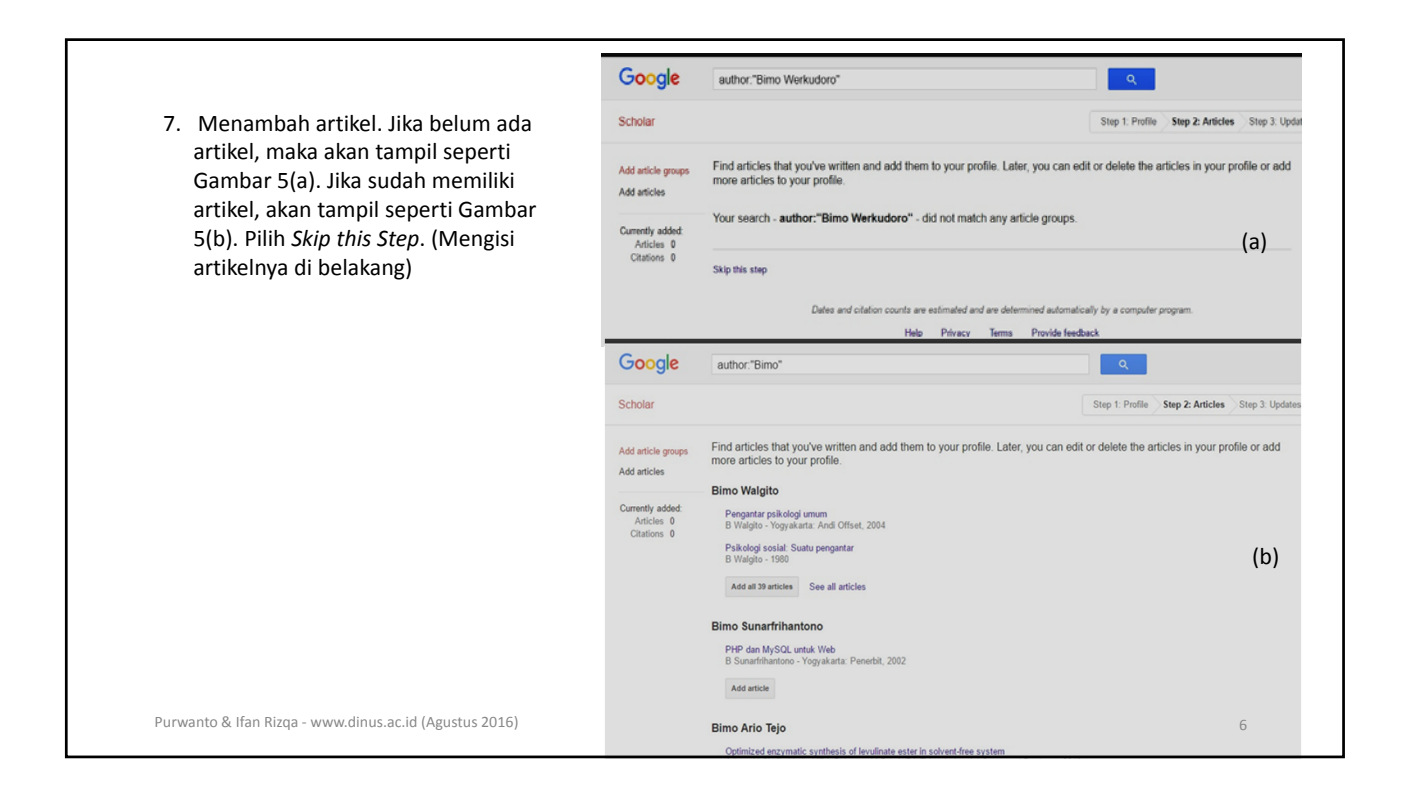

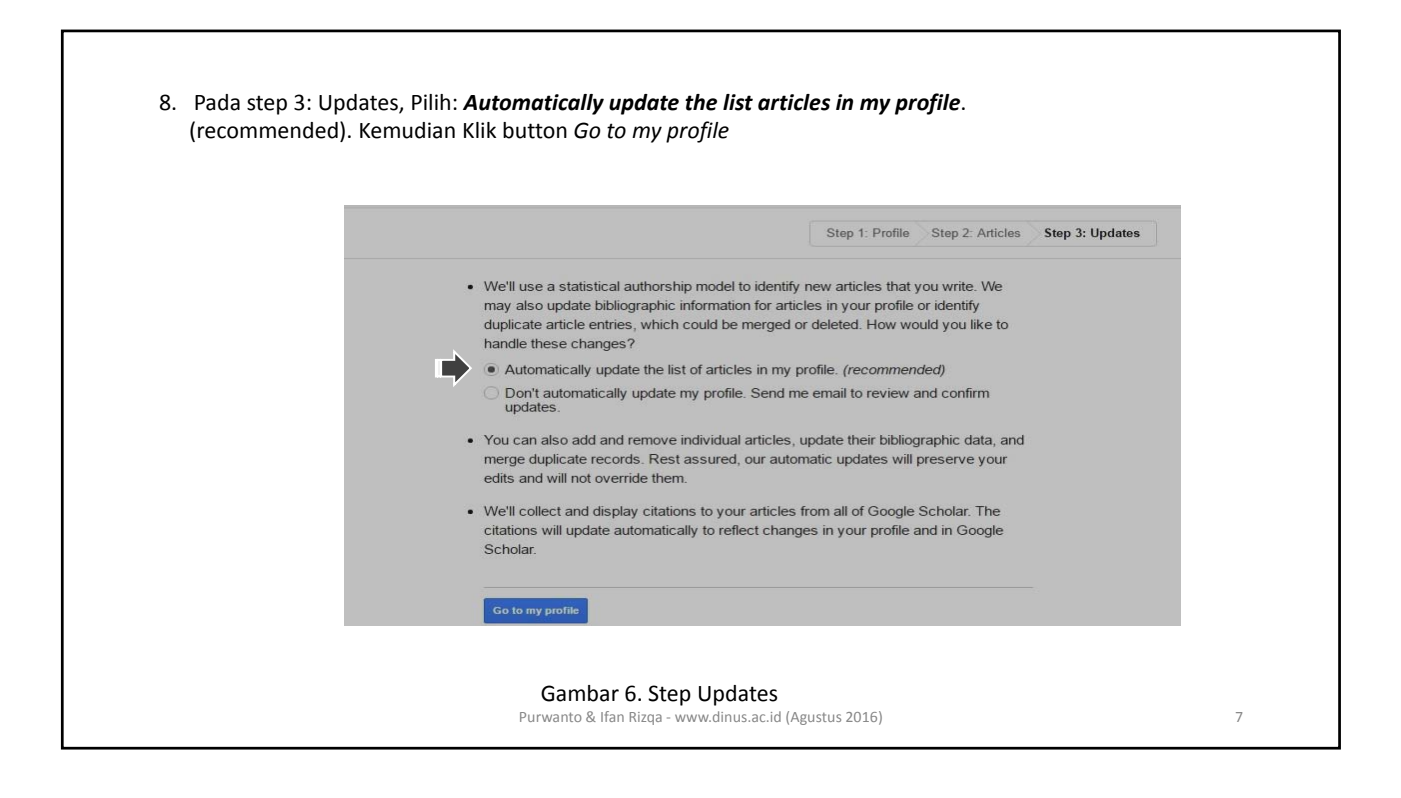

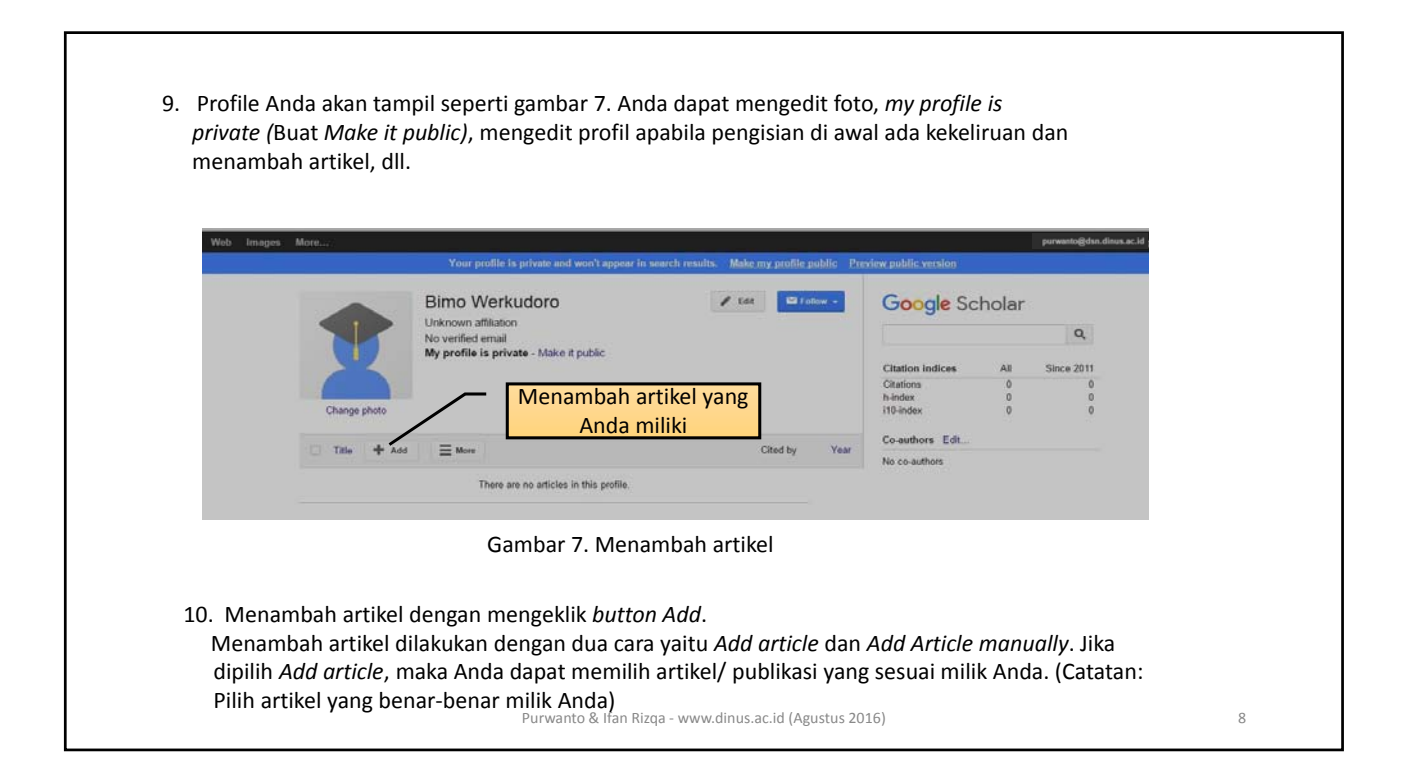

| Web Images Me                      | re <sub>ee</sub> .                                                                                            |                                                                                                    | purwanto@dsn.dinus.ac.id |  |
|------------------------------------|----------------------------------------------------------------------------------------------------|----------------------------------------------------------------------------------------------------|--------------------------|--|
| Google                             | Bimo Werkudoro                                                                                                |                                                                                                    |                          |  |
| Scholar                            | 41                                                                                                    |                                                                                                    | 1-5 < >                  |  |
| Add article groups<br>Add articles | Select groups of articles that you have authored fin<br>written articles under different names, with differen | om the list below. You may need to select multiple gro<br>it groups of colleagues, or in different journals. | oups if you have         |  |
| Add article manually               | Sugeng Priyadi                                                                                                |                                                                                                    |                          |  |
| Currently added:<br>Articles 0     | CIPTARASA: PROFIL PUTRI BUNGSU SEBAGAI SIMBO<br>CIPTARASA: THE<br>S Priyadi - 2007                            | OL KESUBURAN, PENYATU PAJAJARAN PASIRLUHUR, DAN                                                              | SASARAN OEDIPUS          |  |
| Citations 0                        | CIPTARASA: PROFIL PUTRI BUNGSU SEENGAI SIMBO<br>S Priyadi - Jurnal Penelitian Humanica 2007                   | OL KES Memilih artikel yang And                                                                              | la miliki s              |  |
|                                    | Add atl 39 articles See all articles                                                                          |                                                                                                    |                          |  |
|                                    | Aplikasi Pemikiran Ki Hadjar Dewantara Pada                                                                   |                                                                                                    |                          |  |
| Bimo Werkudoro                     | WAYANG SEBAGAI MEDIA PENDIDIKAN DAN PENGAJ<br>APKHD Pada, S Ini                                               | JARAN                                                                                                    |                          |  |
|                                    | Add article                                                                                                   |                                                                                                    |                          |  |
|                                    | Saat Ini                                                                                                    |                                                                                                    |                          |  |
|                                    | WAYANG SEBAGAI MEDIA PENDIDIKAN DAN PENGAJ                                                                    | JARAN                                                                                                    |                          |  |

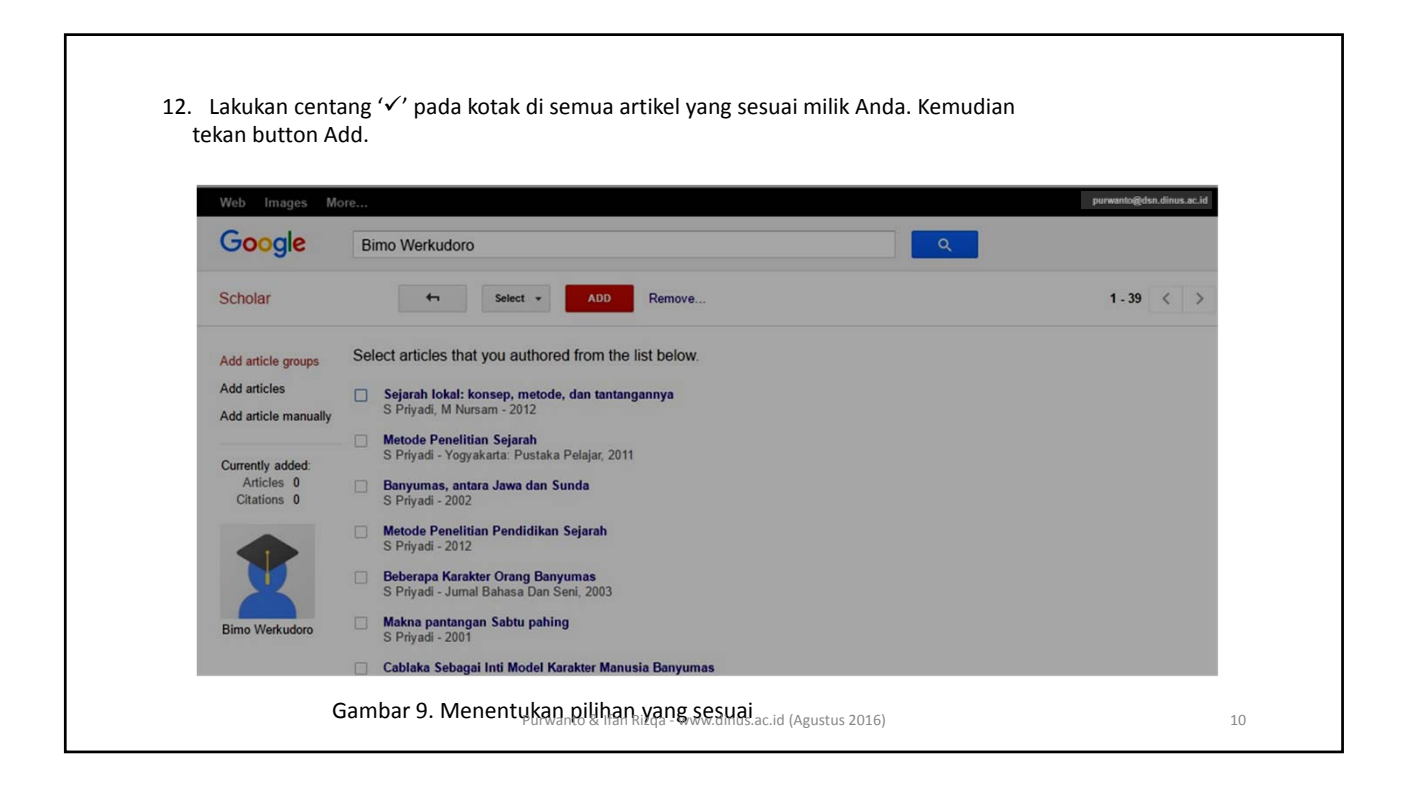

| Web Images Mo                        | re                 | porwanto@dsn.din                                               | us.ac.id |  |  |  |  |
|--------------------------------------|--------------------|----------------------------------------------------------------|----------|--|--|--|--|
| Google                               |                    |                                                                |          |  |  |  |  |
| Scholar                              | SAVE               | Cancel                                                         |          |  |  |  |  |
| Add article groups                   |                    | Journal Conference Chapter Book Thesis Patent Court case Other |          |  |  |  |  |
| Add articles<br>Add article manually | Title              |                                                                |          |  |  |  |  |
| Currently added                      | Authors            | For example Datasets David Language Latin                      |          |  |  |  |  |
| Articles 0<br>Citations 0            | Publication date   | For example: Patienson, David, Lampon, Lesee                   |          |  |  |  |  |
|                                      |                    | For example, 2008, 2008/12 or 2008/12/31.                      |          |  |  |  |  |
| T                                    | Journal            |                                                                |          |  |  |  |  |
| Bimo Werkudoro                       | Volume             |                                                                |          |  |  |  |  |
|                                      | Issue              |                                                                |          |  |  |  |  |
|                                      | Pages              |                                                                |          |  |  |  |  |
|                                      | Pages<br>Publisher |                                                                |          |  |  |  |  |
|                                      |                    |                                                                |          |  |  |  |  |

Γ

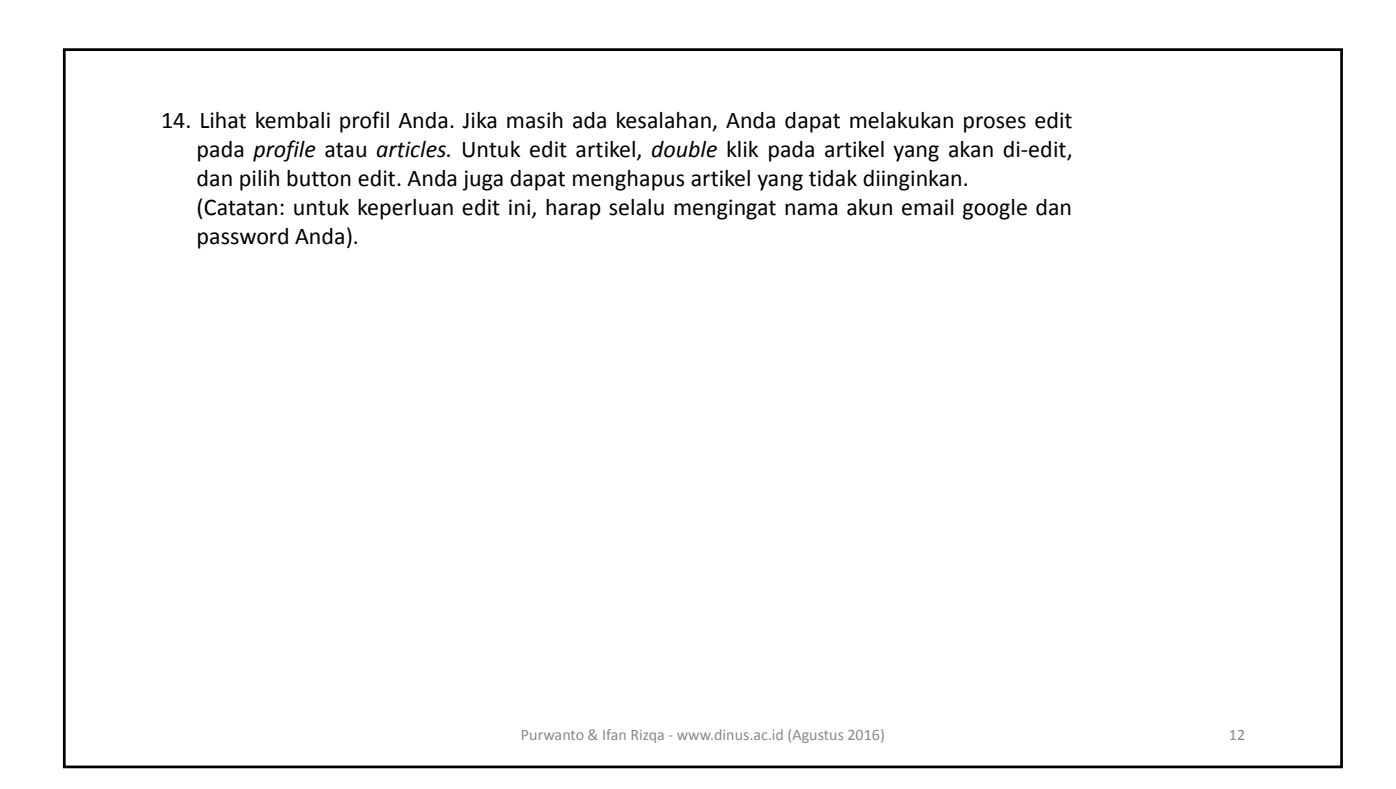

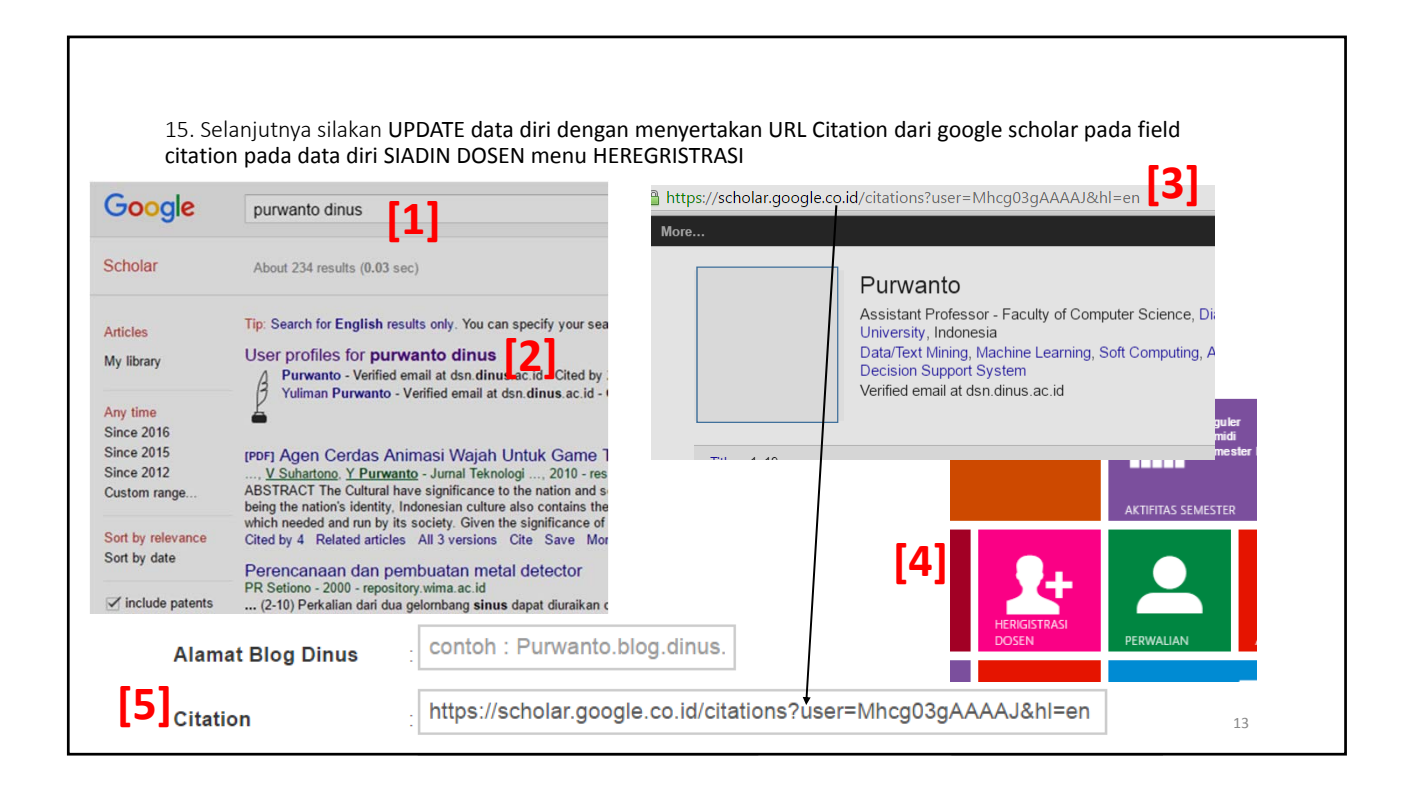

|                                                       |     | KA        | RTU RENCAN              | A ME     | NGAJAR            |          |           |          |           |
|-------------------------------------------------------|-----|-----------|-------------------------|----------|-------------------|----------|-----------|----------|-----------|
| Nama : Purwanto, Ph.D                                 |     |           |                         |          |                   |          |           |          |           |
| NPP   NIDN   SERDIK : 0686.11.1994.051 / 0625016901 / |     |           |                         |          |                   |          |           |          |           |
| Status Dosen 2 Dosen Dalam                            |     |           |                         |          |                   |          |           |          |           |
| Email : purwa                                         | ant | to@dsn.d  | inus.ac.id / purw       | anto@    | dsn.dinus.ac.io   | t i      |           | 11.74-5  | 222       |
| mypo                                                  | ben | ık@gmail  | .com / mypoenk          | @yaho    | o.com             |          | MY        | SCHO     | OLAR      |
|                                                       | sks |           | Kelp. Fakultas & Progdi | Jadwal 1 |                   | Jadwal 2 |           | Jadwal 3 |           |
| Nama Mata Kullah S                                    |     | Kelp.     |                         | Hari     | Jam,Ruang         | Hari     | Jam,Ruang | Hari     | Jam,Ruang |
| MATEMATIKA DISKRIT                                    | 3   | A11.4301U | TI (S1)                 | KAMIS    | 09.30-12.00 H.3.7 | -        |           | -        |           |
| MATEMATIKA DISKRIT                                    | 8   | A11.4304  | TI (S1)                 | JUMAT    | 09.30-12.00 H.2.8 | -        |           | -        |           |
| METODE NUMERIK                                        | 3   | A11.4802  | TI (S1)                 | KAMIS    | 12.30-15.00 H.2.5 | -        |           |          |           |
|                                                       |     |           |                         | -        |                   |          |           |          |           |

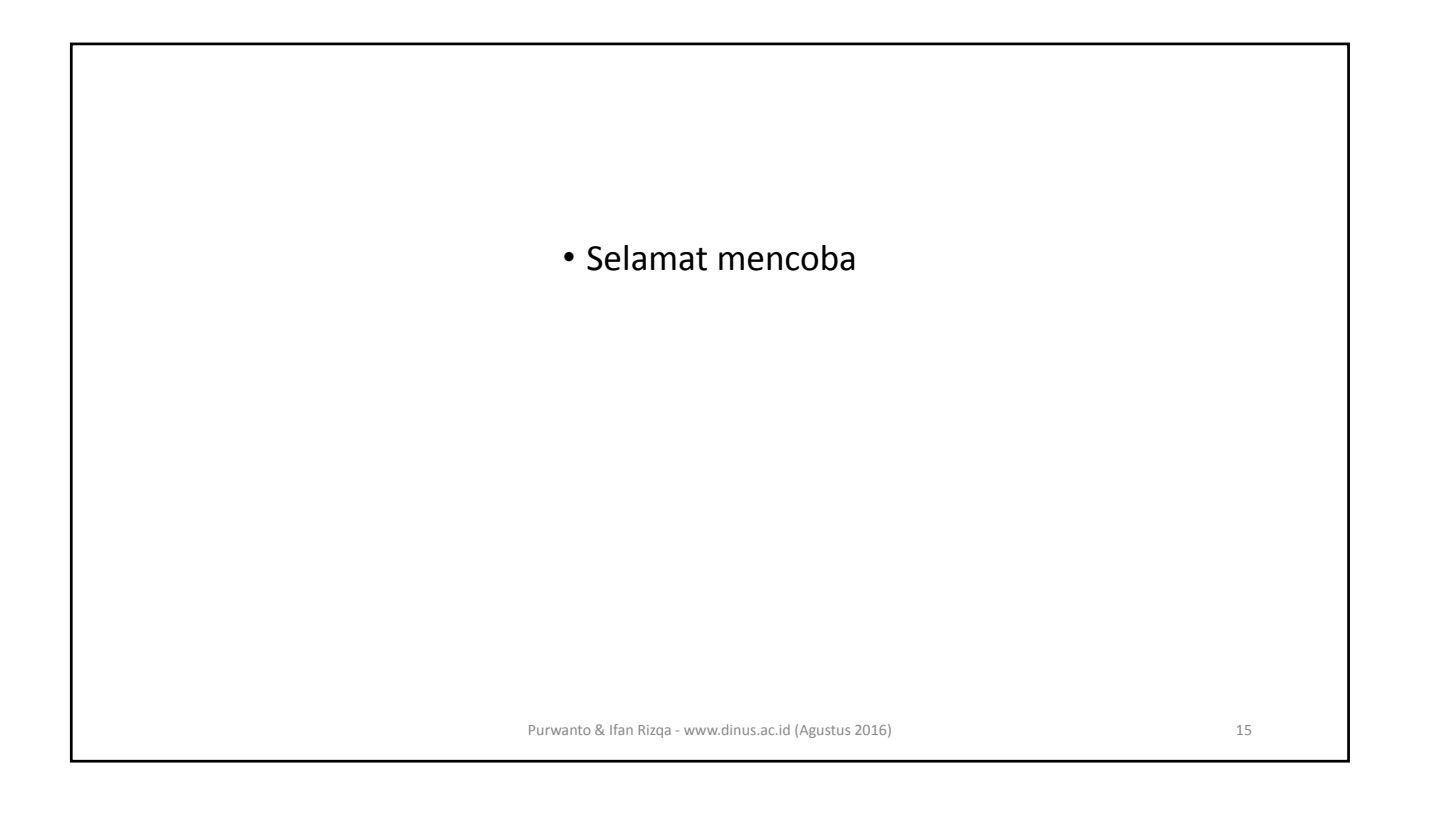